| DTIR                      | PROCEDIMEN               | TO OPERACIONA                | L PADRÃO - POP              | Pág 1 de 6       |
|---------------------------|--------------------------|------------------------------|-----------------------------|------------------|
| Código<br>DTINF-POP-EXCEL | Data Emissão<br>MAR/2020 | Data de Vigência<br>MAI/2021 | Próxima Revisão<br>MAI/2021 | Versão nº<br>001 |
| ÁREA EMITENTE: SEMSI/DIDM | ИS                       |                              |                             |                  |
| ASSUNTO: DESBLOQUEIO DE   |                          | TADOS PELO SIE (EX           | CEL)                        |                  |

#### 1. OBJETIVO

Demonstrar os passos para a edição dos arquivos exportados pelo SIE em formato de planilha (Excel).

### 2. ESCOPO

Aplica-se aos servidores técnico-administrativos e docentes lotados no Cefet/RJ que utilizam o Sistema Acadêmico (SIE) e desejam exportar os relatórios em planilhas do Excel (xls).

### 3. DEFINIÇÕES

**Trabalho remoto**: o exercício de atividades relacionadas ao escopo do Cefet/RJ, sendo executadas fora dos *Campi*, mediante a utilização de tecnologias de informação e de comunicação, desde que não se constituam como trabalho externo, conforme o previsto no Art. 75-B da Lei Nº 13.467, de 13 de Julho de 2017.

## 4. RECURSOS NECESSÁRIOS

- Excel Instalado
- Planilha exportada pelo SIE

#### 5. TORNANDO PLANILHA EXPORTADA EDITÁVEL

Todas as planilhas excel que são salvas a partir de exportação de dados do SIE são por padrão bloqueadas para edição. O Excel 365, em sua configuração padrão, não aceita tais planilhas. Veremos agora como desbloqueá-lo para usar o Excel com dados do SIE.

#### 5.1. Primeiramente, abra o Excel e crie uma pasta de trabalho em branco.

|                           | PROCEDIMEN               | TO OPERACIONA                | L PADRÃO - POP              | Pág 2 de 6       |
|---------------------------|--------------------------|------------------------------|-----------------------------|------------------|
| Código<br>DTINF-POP-EXCEL | Data Emissão<br>MAR/2020 | Data de Vigência<br>MAI/2021 | Próxima Revisão<br>MAI/2021 | Versão nº<br>001 |
| ÁREA EMITENTE: SEMSI/DIDI | ٧S                       |                              |                             |                  |
| ASSUNTO: DESBLOQUEIO DE   | ARQUIVOS EXPOR           | TADOS PELO SIE (EX           | CEL)                        |                  |

|                |                                                                                                    | Excel                              | Entra                          | ar 🙂 🙁        | ) ?                         | - 0               | ×       |
|----------------|----------------------------------------------------------------------------------------------------|------------------------------------|--------------------------------|---------------|-----------------------------|-------------------|---------|
| Excel          | Boa noite                                                                                                   |                                    |                                |               |                             |                   | <b></b> |
| Página Inicial | V Novo                                                                                                    | um tour                            | Introdução às<br>fórmulas      | Crie s<br>Tab | ua primeira<br>ela Dinâmica |                   |         |
| Novo           | Pasta de trabalho em branco<br>Pasta de trabalho em branco<br>Bem-v                                         | indo ao Excel                      | fx<br>Tutorial de fórmula      | Tutorial      | de Tabela dina<br>Mais mod  | âmica<br>elos →   |         |
| Abrir          | Pesquisar     Pesquisar     Recente Fixo Compartilhado Com Você não abriu nenhuma pastas de trabalho recent | igo<br>emente. Clique em Abrir par | a procurar um pasta de trabalh | 10.           |                             |                   |         |
| Conta          |                                                                                                    |                                    |                                | Mais          | pastas de trab              | alho $ ightarrow$ | Ŧ       |

## 5.2. Depois, clique no menu "Arquivo".

| Sa          | lvamento              | Automático |                     | 8 9×            |                         | Pasta1 -         | Excel             | O Pesqu      | isar           |        |                                                      | E                                         | intrar   | <u>ج</u>                          | - 0                       |      |
|-------------|-----------------------|------------|---------------------|-----------------|-------------------------|------------------|-------------------|--------------|----------------|--------|------------------------------------------------------|-------------------------------------------|----------|-----------------------------------|---------------------------|------|
| Arq         | uivo                  | Página Ini | cial Ins            | erir Lay        | yout da Pág             | ina Fó           | rmulas            | Dados        | Revisão        | Exibir | Suplemer                                             | ntos Aji                                  | uda Ec   | luipe                             | Ŕ                         | P    |
| C<br>Área o | olar<br>v de Transfer | Cali       | bri<br>I <u>S</u> ~ | ~ 11<br>⊞ ~   ⊉ | → A^ A*<br>→ <u>A</u> → | = = =<br>= = = = | ≡ ॐ? ~<br>≣ ਦ≣ ∓≣ | ي<br>چې<br>د | Geral<br>Geral | ✓ Esti | matação Co<br>matar como<br>los de Célula<br>Estilos | ndicional ~<br>Tabela <del>~</del><br>a ~ | Excl     | rir ~<br>uir ~<br>matar ~<br>ulas | ∑ ~ 2v<br>↓ ~ ∽<br>Edicão | *    |
| A1          |                       | <b>*</b> : | × v                 | $f_{x}$         |                         |                  |                   |              |                |        |                                                      |                                           |          |                                   |                           | ¥    |
|             | А                     | В          | с                   | D               | E                       | F                | G                 | н            | I.             | J      | к                                                    | L                                         | м        | N                                 | 0                         |      |
| 1           |                       |            |                     |                 |                         |                  |                   |              |                |        |                                                      |                                           |          |                                   |                           |      |
| 2           |                       |            |                     |                 |                         |                  |                   |              |                |        |                                                      |                                           |          |                                   |                           |      |
| 3           |                       |            |                     |                 |                         |                  |                   |              |                |        |                                                      |                                           |          |                                   |                           |      |
| 4           |                       |            |                     |                 |                         |                  |                   |              |                |        |                                                      |                                           |          |                                   |                           |      |
| 5           |                       |            |                     |                 |                         |                  |                   |              |                |        |                                                      |                                           |          |                                   |                           |      |
| 7           |                       |            |                     |                 |                         |                  |                   |              |                |        |                                                      |                                           |          |                                   |                           |      |
| 8           |                       |            |                     |                 |                         |                  |                   |              |                |        |                                                      |                                           |          |                                   |                           |      |
| 9           |                       |            |                     |                 |                         |                  |                   |              |                |        |                                                      |                                           |          |                                   |                           |      |
| 10          |                       |            |                     |                 |                         |                  |                   |              |                |        |                                                      |                                           |          |                                   |                           |      |
| 11          |                       |            |                     |                 |                         |                  |                   |              |                |        |                                                      |                                           |          |                                   |                           |      |
| 12          |                       |            |                     |                 |                         |                  |                   |              |                |        |                                                      |                                           |          |                                   |                           |      |
|             | ×.                    | Planil     | ha1                 | <b>+</b>        |                         | 1                |                   | 1            |                | -      |                                                      |                                           | 1        |                                   |                           | •    |
| Pront       | to                    |            |                     |                 |                         |                  |                   |              |                |        | ŧ                                                    |                                           | <u> </u> |                                   | ++                        | 100% |

### 5.3. Na parte inferior esquerda, escolha "Opções".

|                           | PROCEDIMEN               | TO OPERACIONA                | L PADRÃO - POP              | Pág 3 de 6       |
|---------------------------|--------------------------|------------------------------|-----------------------------|------------------|
| Código<br>DTINF-POP-EXCEL | Data Emissão<br>MAR/2020 | Data de Vigência<br>MAI/2021 | Próxima Revisão<br>MAI/2021 | Versão nº<br>001 |
| ÁREA EMITENTE: SEMSI/DIDM | ٨S                       |                              |                             |                  |
|                           |                          |                              |                             |                  |

# ASSUNTO: DESBLOQUEIO DE ARQUIVOS EXPORTADOS PELO SIE (EXCEL)

|                |                                     |                                   | Pasta1 - Excel                     |                                      | Entrar                        | 🙂 😕 ? — 1                   | ) ×           |
|----------------|-------------------------------------|-----------------------------------|------------------------------------|--------------------------------------|-------------------------------|-----------------------------|---------------|
| $\odot$        | Boa noite                           |                                   |                                    |                                      |                               |                             |               |
| Página Inicial | ~ Novo                              |                                   |                                    |                                      |                               |                             |               |
| 🗅 Novo         |                                     |                                   |                                    |                                      |                               |                             |               |
| 🖾 Abrir        | A B C<br>1<br>2<br>3<br>4           | Fazer um tour                     | Introdução as<br>fórmulas          | Crie sua primeira<br>Tabela Dinâmica | Além<br>dos gráficos de pizza | Curistice 2010              |               |
| Informações    | 5<br>6<br>7                         | ÷                                 | ſx                                 |                                      | 0                             |                             |               |
| Salvar         | Pasta de trabalho em branco         | Bem-vindo ao Excel                | Tutorial de fórmula                | Tutorial de Tabela dinâmica          | Tutorial para os gráficos de  | Calendário fotográfico sazo |               |
| Salvar como    |                                     |                                   |                                    |                                      |                               |                             | _             |
| Imprimir       |                                     |                                   |                                    |                                      |                               | Mais modelos                | ~             |
| Compartilhar   | ₽ Pesquisar                         |                                   |                                    |                                      |                               |                             |               |
| Exportar       | Recente Fixo Compart                | ilhado Comigo                     |                                    |                                      |                               |                             |               |
| Publicar       | Você não abriu nenhuma pastas de tr | abalho recentemente. Clique em Al | orir para procurar um pasta de tra | balho.                               |                               |                             |               |
| Fechar         |                                     |                                   |                                    |                                      |                               | Mais pastas de trabalho     | $\rightarrow$ |
|                |                                     |                                   |                                    |                                      |                               |                             |               |
|                |                                     |                                   |                                    |                                      |                               |                             |               |
| Conta          |                                     |                                   |                                    |                                      |                               |                             |               |
| Commentários   |                                     |                                   |                                    |                                      |                               |                             |               |
| Opções         |                                     |                                   |                                    |                                      |                               |                             |               |

# 5.4. Na parte inferior do menu esquerdo, escolha "Central de Confiabilidade"

|                                                                                                    | Opções do Excel                                                                                                    | ; ×                |
|----------------------------------------------------------------------------------------------------|----------------------------------------------------------------------------------------------------|--------------------|
| Geral<br>Fórmulas                                                                                                 | PR Opções gerais de trabalho com o Excel.                                                                                                    |                    |
| Dados                                                                                                    | Opções da Interface do Usuário                                                                                                    |                    |
| Revisão de Texto<br>Salvar<br>Idioma<br>Facilidade de Acesso                                                      | Mostrar Minibarra <u>d</u> e Ferramentas após seleção Mostrar opções de Análise Rápida na seleção Habilitar <u>V</u> isualização Dinâmica <sup>(1)</sup> Recolher automaticamente a faix <u>a</u> de opções <sup>(1)</sup> Recolher automaticamente a faix <u>a</u> de opções <sup>(1)</sup> Recolher a coira do Decenico do Microcoft por padrão <sup>(1)</sup>                                                                                                    |                    |
| Avançado                                                                                                    | Estilo de dica de tela: Mostrar descrições de recursos em dicas de tela                                                                                                    |                    |
| Personalizar Faixa de Opções<br>Barra de Ferramentas de Acesso Rápido<br>Suplementos<br>Central de Confiabilidade | Ao criar novas pastas de trabalho         Usar esta fonte como padrão:       Fonte do Corpo         Tamanho da fonte:       11 *         Modo de egibição padrão de novas planilhas:       Exibição Normal         Incluir este número de planilhas:       1 \$         Personalizar a cópia do Microsoft Office         Nome de usuário:       Caleb Sales         Sempre usar estes valores independentemente da entrada no Office.         Tema do Office:       Colorido |                    |
|                                                                                                    | Configurações de Privacidade<br>Configurações de Privacidade                                                                                                    |                    |
|                                                                                                    | Recursos do LinkedIn Use recursos do LinkedIn no Office para permanecer conectado com sua rede profissional e manter-se atualizad OK OK                                                                                                    | o no 💌<br>Cancelar |

|                          | PROCEDIMEN     | TO OPERACIONA      | L PADRÃO - POP  | Pág 4 de 6 |
|--------------------------|----------------|--------------------|-----------------|------------|
|                          | Data Emissão   | Data de Vigência   | Próxima Revisão | Versão nº  |
| ÁREA EMITENTE: SEMSI/DID | MS             | 100 07 2021        | 111 17 2021     | 001        |
| ASSUNTO: DESBLOQUEIO DE  | ARQUIVOS EXPOR | TADOS PELO SIE (EX | CEL)            |            |

5.5. Clique no botão "Configurações da Central de Confiabilidade".

|                                       | Opções do Excel                                                                                                    | ×     |
|---------------------------------------|----------------------------------------------------------------------------------------------------|-------|
| Geral                                 | 🏓 Ajude a manter a segurança e a integridade do seu computador e documentos.                                        |       |
| Fórmulas                              |                                                                                                    |       |
| Dados                                 | Segurança e outras informações                                                                                      |       |
| Revisão de Texto                      | Visite o Office.com para saber mais sobre como proteger sua privacidade e segurança.                                |       |
| Salvar                                | Central de Confiabilidade da Microsoft                                                                              |       |
| Idioma                                | Central de Confiabilidade do Microsoft Excel                                                                        |       |
| Facilidade de Acesso                  | A Cantral de Cantiabilidade persui configurações de segurança e                                                     |       |
| Avançado                              | privacidade. Essas configurações ajudam a proteger seu computador. <u>Configurações da Central de Confiabilidad</u> | le    |
| Personalizar Faixa de Opções          | Recomendamos que voce nao as altere.                                                                                |       |
| Barra de Ferramentas de Acesso Rápido |                                                                                                    |       |
| Suplementos                           |                                                                                                    |       |
| Central de Confiabilidade             |                                                                                                    |       |
|                                       |                                                                                                    |       |
|                                       |                                                                                                    |       |
|                                       |                                                                                                    |       |
|                                       |                                                                                                    |       |
|                                       |                                                                                                    |       |
|                                       |                                                                                                    |       |
|                                       |                                                                                                    |       |
|                                       |                                                                                                    |       |
|                                       |                                                                                                    |       |
|                                       |                                                                                                    |       |
|                                       | OK Can                                                                                                    | celar |

5.6. Vá em "Configuração de bloqueio de arquivo".

|                                                                                                    | Central de Confiabilidade ? 🗙                                                                                                    |
|----------------------------------------------------------------------------------------------------|----------------------------------------------------------------------------------------------------|
| Fornecedores Confiáveis<br>Locais Confiáveis<br>Documentos Confiáveis<br>Catálogos de Suplementos Confiáveis<br>Suplementos<br>Configurações do ActiveX                             | Configurações da Barra de Mensagens para todos os Aplicativos do Office         Mostrando a Barra de Mensagens            Mostrando ara a Barra de Mensagens em todos os aplicativos quando conteúdo ativo, como controles ActiveX e macros, tiver sido bloqueado             Munca mostrar informações sobre conteúdo bloqueado          Dicas de Política |
| Configurações de Macro<br>Modo de Exibição Protegido<br>Barra de Mensagens<br>Configurações de Bloqueio de Arquivo<br>Configurações de Bloqueio de Arquivo<br>Speñes de Privacidade | Mostrar a Dica de Política na Barra de Mensagens. Desativar isto desativará todas as Dicas de Política, a menos que a sua organização as exija.                                                                                                    |
|                                                                                                    | OK Cancelar                                                                                                    |

|                           | PROCEDIMEN               | TO OPERACIONA                | L PADRÃO - POP              | Pág 5 de 6       |
|---------------------------|--------------------------|------------------------------|-----------------------------|------------------|
| Código<br>DTINF-POP-EXCEL | Data Emissão<br>MAR/2020 | Data de Vigência<br>MAI/2021 | Próxima Revisão<br>MAI/2021 | Versão nº<br>001 |
| ÁREA EMITENTE: SEMSI/DIDI | ٨S                       | · · · ·                      |                             |                  |
| ASSUNTO: DESBLOQUEIO DE   |                          | TADOS PELO SIE (EX           | CEL)                        |                  |

# 5.7. Desmarque todos os itens e clique em OK.

|                                     | Central de Confiabilidade                                                                                                    |                             | ?                              | L           |
|-------------------------------------|----------------------------------------------------------------------------------------------------|-----------------------------|--------------------------------|-------------|
| ornecedores Confiáveis              | Configurações de Riggueio de Arguivo                                                                                                    |                             |                                |             |
| Locais Confiáveis                   | comgurações de bioqueio de miquivo                                                                                                    |                             |                                |             |
| Documentos Confiáveis               | Para cada tipo de arquivo, você pode marcar as caixas de seleção Abrir e Salvar. Ao selecionar<br>tipo de arquivo ou abre-o no Modo de Exibição Protegido. Ao selecionar Salvar, o Excel imped<br>de arquivo. | Abrir, o Exc<br>e o salvame | el bloqueia e<br>ento desse ti | asse<br>ipo |
| Catálogos de Suplementos Confiáveis |                                                                                                    | Abrir                       | Salvar                         |             |
| uplementos                          | Pastas de Trabalho e Modelos do Excel 2007 e versões posteriores                                                                                                    |                             |                                | -           |
| -                                   | Pastas de Trabalho e Modelos Habilitados para Macro do Excel 2007 e versões posteriores                                                                                                    |                             |                                |             |
| onigurações do ActiveA              | Arquivos de Suplemento do Excel 2007 e versões posteriores                                                                                                    | 6                           |                                |             |
| onfigurações de Macro               | Pastas de Trabalho Binárias do Excel 2007 e versões posteriores                                                                                                    | 6                           |                                |             |
| odo de Exibição Protegido           | Arquivos de Planilha OpenDocument                                                                                                    |                             |                                |             |
| erra de Mensagens                   | Arquivos de Suplemento do Excel 97-2003                                                                                                    |                             |                                |             |
|                                     | Pastas de Trabalho e Modelos do Excel 97-2003                                                                                                    |                             |                                |             |
| onteudo Externo                     | Planilhas e Modelos do Excel 95-97                                                                                                    |                             |                                |             |
| onfigurações de Bloqueio de Arquivo | Pastas de Trabalho do Excel 95                                                                                                    |                             |                                |             |
| pções de Privacidade                | Pastas de Trabalho do Excel 4                                                                                                    |                             |                                |             |
|                                     | Planilhas do Excel 4                                                                                                    | ✓                           |                                |             |
|                                     | Planilhas do Excel 3                                                                                                    | $\checkmark$                |                                |             |
|                                     | Planilhas do Excel 2                                                                                                    | $\checkmark$                |                                |             |
|                                     | Arquivos de Folhas de Macro e de Suplementos do Excel 4                                                                                                    | $\checkmark$                |                                |             |
|                                     | Arquivos de Folhas de Macro e de Suplementos do Excel 3                                                                                                    | $\checkmark$                |                                |             |
|                                     | Arquivos de Folhas de Macro e de Suplementos do Excel 2                                                                                                    | $\checkmark$                |                                |             |
|                                     | Planilhas XML de Páginas da Web e do Excel 2003                                                                                                    |                             |                                |             |
|                                     | Areuinos XMI                                                                                                    |                             |                                |             |
|                                     | Comportamento do comando Abrir nos tipos de arquivo selecionados:                                                                                                    |                             |                                |             |
|                                     | Nao abrir tipos de arquivo selecionados                                                                                                    |                             |                                |             |
|                                     | <u>Abrir tipos de arquivo selecionados no Modo de Exibição Protegido</u>                                                                                                    |                             |                                |             |
|                                     | <ul> <li>Abrir tipos de arquivo selecionados no Modo de Exibição Protegido e permitir <u>e</u>dição</li> </ul>                                                                                                | _                           |                                |             |
|                                     |                                                                                                    | <u>R</u> e                  | estaurar Pad                   | rõe         |
|                                     |                                                                                                    |                             |                                |             |
|                                     |                                                                                                    | OK                          | Car                            | nce         |

5.8. Clique em OK

|                                                              | PROCEDIMENTO OPERACIONAL PADRÃO - POP |                              |                             | Pág 6 de 6       |
|--------------------------------------------------------------|---------------------------------------|------------------------------|-----------------------------|------------------|
| Código<br>DTINF-POP-EXCEL                                    | Data Emissão<br>MAR/2020              | Data de Vigência<br>MAI/2021 | Próxima Revisão<br>MAI/2021 | Versão nº<br>001 |
| ÁREA EMITENTE: SEMSI/DIDMS                                   |                                       |                              |                             |                  |
| ASSUNTO: DESBLOQUEIO DE ARQUIVOS EXPORTADOS PELO SIE (EXCEL) |                                       |                              |                             |                  |

|                                       | Opções do Excel ? 🗙                                                                                                    |  |  |  |
|---------------------------------------|----------------------------------------------------------------------------------------------------|--|--|--|
| Geral                                 | Ajude a manter a segurança e a integridade do seu computador e documentos.                                                            |  |  |  |
| Fórmulas                              | •                                                                                                    |  |  |  |
| Dados                                 | Segurança e outras informações                                                                                                    |  |  |  |
| Revisão de Texto                      | Visite o Office.com para saber mais sobre como proteger sua privacidade e segurança.<br><u>Central de Confiabilidade da Microsoft</u> |  |  |  |
| Salvar                                |                                                                                                    |  |  |  |
| Idioma                                | Central de Confishilidade do Microsoft Evcel                                                                                          |  |  |  |
| Facilidade de Acesso                  |                                                                                                    |  |  |  |
| Avançado                              | privacidade. Essas configurações ajudam a proteger seu computador.                                                                    |  |  |  |
| Personalizar Faixa de Opções          | Recomendamos que vocé não as altere.                                                                                                  |  |  |  |
| Barra de Ferramentas de Acesso Rápido |                                                                                                    |  |  |  |
| Suplementos                           |                                                                                                    |  |  |  |
| Central de Confiabilidade             |                                                                                                    |  |  |  |
|                                       |                                                                                                    |  |  |  |
|                                       |                                                                                                    |  |  |  |
|                                       |                                                                                                    |  |  |  |
|                                       |                                                                                                    |  |  |  |
|                                       |                                                                                                    |  |  |  |
|                                       |                                                                                                    |  |  |  |
|                                       |                                                                                                    |  |  |  |
|                                       |                                                                                                    |  |  |  |
|                                       |                                                                                                    |  |  |  |
|                                       | $\sim$                                                                                                    |  |  |  |
|                                       | OK Cancelar                                                                                                    |  |  |  |
|                                       |                                                                                                    |  |  |  |

5.9. O Excel não bloqueará mais as planilhas oriundas do SIE.

## 6. SUPORTE E OUTRAS DÚVIDAS

Se você necessitar de outro tipo de auxílio, favor abrir um chamado na <u>Plataforma de</u> <u>Chamados do Cefe/tRJ</u>.